## California Payment Points Reports in TE – Drill Down Options

TE includes four different reports to help California WIA II agencies manage their payment points:

- Payment Points Summary
- Payment Points Summary Audit
- Payment Points Data Flags
- Payment Points Monitor
- 1. On the Reports menu, point to State Reports, then point to California, and select Payment Points (NEW).

| Reports Tools Help    |            |                                               |
|-----------------------|------------|-----------------------------------------------|
| CASAS eTests          |            |                                               |
| Demographics 🛛 🕨      |            |                                               |
| Program Outcomes      |            |                                               |
| Test Results          |            |                                               |
| Consumer Reports      |            |                                               |
| Data Management 🔰 🕨   |            |                                               |
| State Reports         | California | Dayment Deints (NEW)                          |
| Federal Reports       |            | Student Gains (NEW)                           |
| Report Locator Wizard |            | EL Civics Additional Assessment Detail (NEW)  |
| Reports Manager       |            | EL Civics Additional Assessment Summary (NEW) |
| Dashboard Sources     |            | Payment Points (OLD)                          |
| Ad Hoc Reporting      |            |                                               |

2. This opens the setup window. On the Navigator bar, select Report Selection.

| Payment Points (NEW)                                                                                                    | ×                                                                                                    |
|----------------------------------------------------------------------------------------------------|----------------------------------------------------------------------------------------------------|
| Report Setup Navigator                                                                                                    | Agency/Site 4908 - Rolling Hills Adult School                                                                                                    |
| General Settings<br>Class Definitions<br>Personnel<br>Class Instances<br>In Program Years<br>Student Records<br>Class Enrollments<br>Program Enrollments<br>Additional Assessments<br>Assessment Forms<br>Tests | <ul> <li>Select report:</li> <li>Payment Points Summary (NEW)</li> <li>Payment Points Summary Audit (NEW)</li> <li>Payment Points Monitor (NEW)</li> <li>Select All</li> <li>Deselect All</li> <li>Invert selection</li> </ul> |
| Report Selection                                                                                                    |                                                                                                    |

- 3. By default, TE will generate the *Summary* and *Summary Audit*, but will not create the *Monitor* unless you specify this in the setup window.
- 4. Leave the default selections as shown in the graphic above, and click Generate.
- 5. The *Payment Points Summary* report appears first. This is the report that is required for WIA II End of Year reporting. This report shows, by program and focus area, the number of qualified enrollees, number of those with paired pre- and post-tests, and, of those with paired scores, the item count and percentage of learners who achieved each payment points outcome.

| 02/28/20<br>08:07:57    | <b>AS</b><br>014                        |               |                              |                      | Pay                   | /mer                  | nt Po                | oints       | s Sui                               | mma                                                      | ry (I                                         | NEW                                  | )                                |                                             |                              |                                   |                               |                               |                                   |                             |        | Pa    | ge 1 of 2<br>PPSR2 |
|-------------------------|-----------------------------------------|---------------|------------------------------|----------------------|-----------------------|-----------------------|----------------------|-------------|-------------------------------------|----------------------------------------------------------|-----------------------------------------------|--------------------------------------|----------------------------------|---------------------------------------------|------------------------------|-----------------------------------|-------------------------------|-------------------------------|-----------------------------------|-----------------------------|--------|-------|--------------------|
| Agency:                 | 4908 - Rolling Hills Adult Sch          | ool           |                              |                      |                       |                       |                      |             |                                     |                                                          |                                               |                                      |                                  | Funding                                     | s: 🗆                         | 225 Fu                            | nding                         |                               | R                                 | 231                         | Fundin | g     |                    |
| Program Year: 2013-2014 |                                         |               |                              |                      |                       |                       |                      |             |                                     |                                                          |                                               |                                      | Civic P                          | articip                                     | ation                        |                                   | Citiz                         | enship                        | Prepar                            | ation                       |        |       |                    |
|                         |                                         |               |                              |                      |                       |                       |                      |             |                                     |                                                          | F                                             | Paymen                               | t Poi                            | nts                                         |                              |                                   |                               |                               |                                   |                             |        |       |                    |
|                         |                                         |               | Total #                      |                      |                       |                       |                      |             |                                     | Benchn                                                   | narks                                         |                                      |                                  |                                             |                              |                                   |                               | Stu                           | dent                              | Outco                       | me Da  | taset |                    |
|                         |                                         | Total #<br>of | Enrollees<br>Overall<br>with | Comp<br>NF<br>Educat | leted<br>IS<br>tional | Advar<br>NR<br>Educat | nced<br>IS<br>tional | Recei<br>GI | ved a<br>D                          | Receiv<br>High Sc                                        | ed a<br>chool                                 | Pass                                 | ed                               | Pass<br>Citizen<br>Interv                   | ed<br>ship<br>iew            | Pas<br>Gover<br>& His             | sed<br>nment<br>story         | 1                             |                                   |                             |        |       |                    |
|                         | Program/                                | Enrollees     | paired                       | Lev                  | rel                   | Lev                   | el                   | Certif      | icate                               | Diplo                                                    | ma                                            | CAH                                  | SEE                              | Tes                                         | t                            | Te                                | st                            |                               | SOD 1                             |                             | SOD    | 2     | Total              |
| Funding                 | Focus Areas                             | Overall       | scores                       | N                    | %                     | N                     | %                    | N           | %                                   | N                                                        | %                                             | N                                    | %                                | N                                           | %                            | N                                 | %                             | 1                             | J                                 | %                           | N      | %     | PP                 |
| 225/224                 | Basic Skills (ABE)                      | 46            | 21                           | 9                    | 42.9                  | - 4                   | 19.0                 | -           | 2.2                                 | 0                                                        | 0.0                                           | 0                                    | 0.0                              |                                             |                              |                                   |                               |                               |                                   |                             |        |       | 14                 |
| 225/231                 | ESL                                     | 232           | 192                          | 116                  | 60.4                  | /5                    | 39.1                 | -           | 1 0.4                               | 0                                                        | 0.0                                           | 0                                    | 0.0                              |                                             |                              |                                   |                               |                               |                                   |                             |        |       | 192                |
|                         | Adult Secondary Education               | 5             | 1                            |                      | 200                   | 0                     | 0.0                  |             | 2 40.0                              | 0                                                        | 0.0                                           | 0                                    | 0.0                              |                                             |                              |                                   |                               | <u>}</u>                      |                                   |                             |        |       | 4                  |
| EL Civics               | Civic Participation                     | 29            | 1/                           |                      |                       |                       |                      |             |                                     |                                                          |                                               |                                      |                                  |                                             | ///                          | ////                              |                               |                               | 16                                | 94.1                        | 10     | 58.8  | 26                 |
|                         | Citizenship Preparation                 | 8             | 4                            |                      |                       |                       |                      |             |                                     |                                                          |                                               |                                      |                                  | 0                                           | 0.0                          | 2                                 | 2 50.0                        |                               |                                   |                             |        |       | 2                  |
| Numb                    | Totals:<br>er of unduplicated learners: | 320<br>283    | 235                          | 127                  | 39.7                  | 79                    | 24.7                 | Note        | 4 1.7<br>Pes: To<br>Pe<br>All<br>No | 0<br>tal # of Er<br>rcentages<br>other per<br>t Applicat | 0.0<br>nrollee:<br>s for Gi<br>rcentag<br>ble | 0<br>s Overal<br>ED and<br>jes are b | 0.0<br>lis a c<br>ligh S<br>ased | 0<br>duplicated<br>School Dip<br>on total n | 0.0<br>coun<br>oloma<br>umbe | t of stud<br>are bas<br>r of enro | ents ac<br>ed on t<br>llees w | eross p<br>otal nu<br>ith pai | 16<br>program<br>umber<br>ired sc | 5.0<br>ms.<br>of enricores. | olle   | 3.1   | 238                |

6. Hover your mouse over the figures that display on the report. In this example, we hover over the 46 total that represents the number of qualified ABE students. Click that number to drill down.

| Funding   | Program/<br>Focus Areas      | Total #<br>of<br>Enrollees<br>Overall | Total #<br>of<br>Enrollees<br>Overall<br>with<br>paired<br>scores | ( |
|-----------|------------------------------|---------------------------------------|-------------------------------------------------------------------|---|
|           | Basic Skills (ABE)           | 46                                    | 21                                                                |   |
| 225/231   | ESL                          | 232                                   | 192                                                               |   |
|           | Adult Secondary Education    | 5                                     | 1                                                                 |   |
| EL Civico | Civic Participation          | 29                                    | 17                                                                |   |
|           | Citizenship Preparation      | 8                                     | 4                                                                 |   |
|           | Totals:                      | 320                                   | 235                                                               |   |
| Numb      | er of unduplicated learners: | 283                                   |                                                                   |   |

7. This generates the list of these 46 students represented in that report cell.

| Keep Session 開 Dele        | te Session 🗡 🛛      | lew 🖹 Filter 🍸      | Columns 🔟 Sort 💱 Delete 🗡            | Batch Delete | 🗏 🖃 I / 46 🕞 🕞 |
|----------------------------|---------------------|---------------------|--------------------------------------|--------------|----------------|
| Agency = Rolling Hills Adu | ult School, Program | n Year = 2013-2014, | Focus Program = ABE/ESL - Basic Skil | ls (ABE)     |                |
| Program year               | • Site              | ▲ Student ID        | Name                                 | • Birth Date | Gender         |
| Ŧ                          | Ŧ                   | Ŧ                   | Ŧ                                    | Ŧ            | T              |
| 7/1/2013 - 6/30/2014       | 1 - North Cam       | 023945893           | Trayla B Ford                        | 3/16/1984    | Female         |
| 7/1/2013 - 6/30/2014       | 1 - North Cam       | 090983439           | Krissy Bartholomew                   | 9/9/1981     | Female         |
| 7/1/2013 - 6/30/2014       | 5 - Sunrise Ce      | 112211121           | Eduardo Montalban                    | 11/11/1969   | Male           |
| 7/1/2013 - 6/30/2014       | 5 - Sunrise Ce      | 129101112           | Miguel Herrara                       | 2/23/1983    | Male           |

8. On the Report Viewer Navigator bar, click *Payment Points Summary* to return to the report.

| Report Viewer Navigator          | <b>ņ</b> |
|----------------------------------|----------|
| ✓ Payment Points Summary (NEW)   |          |
| ✓ 2/28/2014 8:07:52 AM           |          |
| ✓ Payment Points Summary Audit ( | NEW)     |
| ✓ 2/28/2014 8:07:52 AM           |          |

- 9. Highlight and click any of the cells on this report to drill down for more information.
- 10. This time, right click on the same cell showing 46 qualified ABE learners. The generates a menu of options:

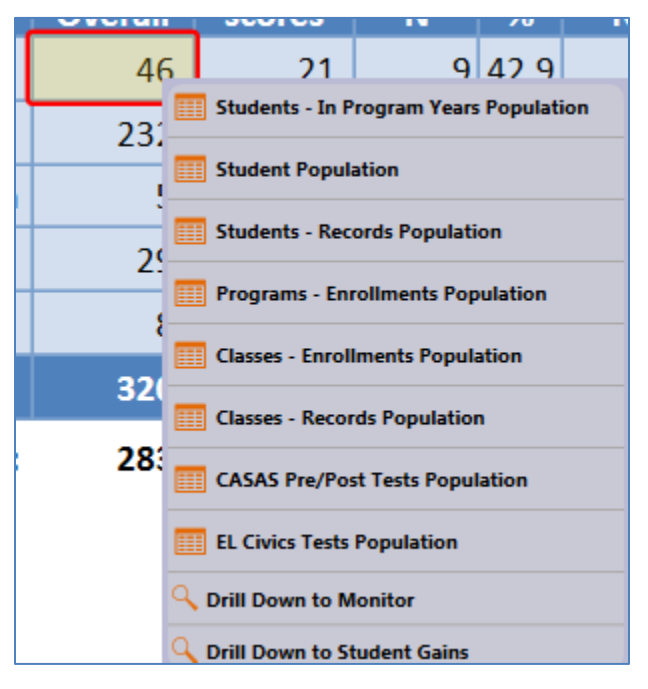

- Use *Students In Program Years* to verify the correct list of students and match the item count.
- Student Population goes directly to the Student Demographics record, where you can make direct edits to key demographics fields.
- Go to Students-Records, Programs-Enrollments, Classes-Enrollments, and Classes-Records Populations to view additional information in those listers.
- Drill down to CASAS Pre/Post Tests to view all test administrations taken into account for Payment Points consideration, and EL Civics Tests to view all of your EL Civics Additional Assessments.
- Click *Drill Down to Monitor* to view the Payment Points Monitor report for just the students included in that cell.
- Drill Down to Student Gains displays that report for just the students in that cell.

11. On the Report Viewer Navigator, select Payment Points Summary Audit.

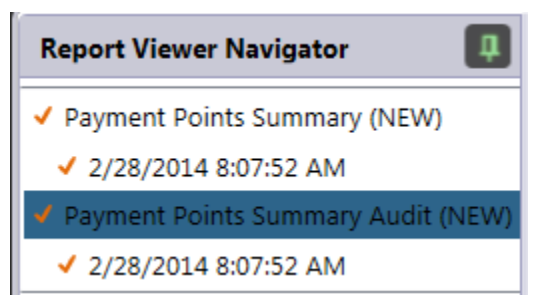

12. The *Payment Points Summary Audit* now appears. This report is new in TE, and did not appear in TOPSpro. This report compares the number of WIA II records in the database to the number that met all criteria to qualify for payment points, lists each payment points drop reason, and summarizes the number of students that were dropped for each reason.

| 02/28/2014<br>08:07:57                             | ymener omto o   | , ann a y 7      | iaan (ii    | ,                        | Page 1 of 1<br>PPSA2 |
|----------------------------------------------------|-----------------|------------------|-------------|--------------------------|----------------------|
| Agency: 4908 - Rolling Hills Adult School          |                 | Funding:         | 225 Fundi   | ing 🛛 231 Fundin         | g                    |
| Program Year: 2013-2014                            |                 |                  | Civic Parti | cipation 🛛 🖬 Citizenship | Preparation          |
| Run Statistics                                     |                 |                  |             |                          |                      |
| Number selected                                    | 347             |                  |             |                          |                      |
| Number included in report                          | 283             |                  |             |                          |                      |
|                                                    |                 | Dupl <u>icat</u> | ed Cases    | Unduplicate              | d Cases              |
| Dropped from entire report                         |                 | #                | %           | #                        | %                    |
| 01 Missing birthdate or age outside of 16-110      |                 | 1                | 0.29        | 1                        | 0.29                 |
| 02 Less than 12 hours of instruction               |                 | 54               | 15.56       | 54                       | 15.56                |
| 03 Concurrently enrolled in High School/K12        |                 | 6                | 1.73        | 5                        | 1.44                 |
| 04 No Gender                                       |                 | 1                | 0.29        | 0                        | 0.00                 |
| 05 No Ethnicity/race                               |                 | 5                | 1.44        | 4                        | 1.15                 |
| Number Dropped from entire report                  |                 | 67               | 19.31       | 64                       | 18.44                |
|                                                    |                 | Duplicat         | ed Cases    | Unduplicate              | d Cases              |
| Dropped from 225/231 Section                       |                 | #                | %           | #                        | %                    |
| 06 No accurate placement test or self-reported AS  | E High level    | 66               | 19.02       | 66                       | 19.02                |
| 09 ESL Learner pretest score at ASE educational fu | nctioning level | 0                | 0.00        | 0                        | 0.00                 |
|                                                    |                 | Duplicat         | ed Cases    | Unduplicate              | d Cases              |
| Dropped from EL Civics Section                     |                 | #                | %           | #                        | %                    |
| 15a Incomplete EL Civics Outcome datasets          |                 | 1                | 0.29        | 1                        | 0.29                 |
| 15b Incomplete Civic Participation Outcome datase  | t               | 20               | 5.76        | 19                       | 5.48                 |
| 15c Incomplete Citizenship Preparation Outcome d   | ataset          | 6                | 1.73        | 5                        | 1.44                 |
| 17 EL Civics student in non-ESL program            |                 | 1                | 0.29        | 0                        | 0.00                 |
| 18 Unfunded Payment Point                          |                 | 0                | 0.00        | 0                        | 0.00                 |
| 19 AA passed and highest test score below 180      |                 | 3                | 0.86        | 0                        | 0.00                 |
| Number Dropped from EL Civics Section              |                 | 31               | 8.93        | 25                       | 7.20                 |

13. Right click on the cell showing 54 learners dropped for less than 12 hours of instruction.

|     |                                            | Duplicat            | ted Cases                                                           |  |  |  |  |
|-----|--------------------------------------------|---------------------|---------------------------------------------------------------------|--|--|--|--|
| Dro | opped from entire report                   | #                   | %                                                                   |  |  |  |  |
| 01  | Missing birthdate or age outside of 16-110 | 1                   | 0.29                                                                |  |  |  |  |
| 02  | Less than 12 hours of instruction          | 54                  | 15.56                                                               |  |  |  |  |
| 03  | Concurrently enrolled in High School/K12   |                     | Students - In Program Years Population Classes - Records Population |  |  |  |  |
| 04  | No Gender                                  | Classes - Records P |                                                                     |  |  |  |  |
| 05  | No Ethnicity/race                          | 5                   | 1.44                                                                |  |  |  |  |

14. Right-clicking cells from this report enables you to drill down to the *Students - In Program Years* and *Class-Records* listers, as well as to the *Payment Points Monitor* report. The specific right-click selections depend upon the specific cell you are clicking.

Note: when drilling down, be sure to use the **Duplicated Cases** column.

- Duplicated Cases displays correct item counts for each drop reason.
- **Unduplicated Cases** shows results following the exact logic TE employs when evaluating drop reason to calculate PP totals.
- 15. Return to the report setup tab and refer to **Report Selection**.
- 16. Click Invert selection. This will deselect the two reports we just generated, and check the box for **Payment Points Monitor**. Click **Generate**.

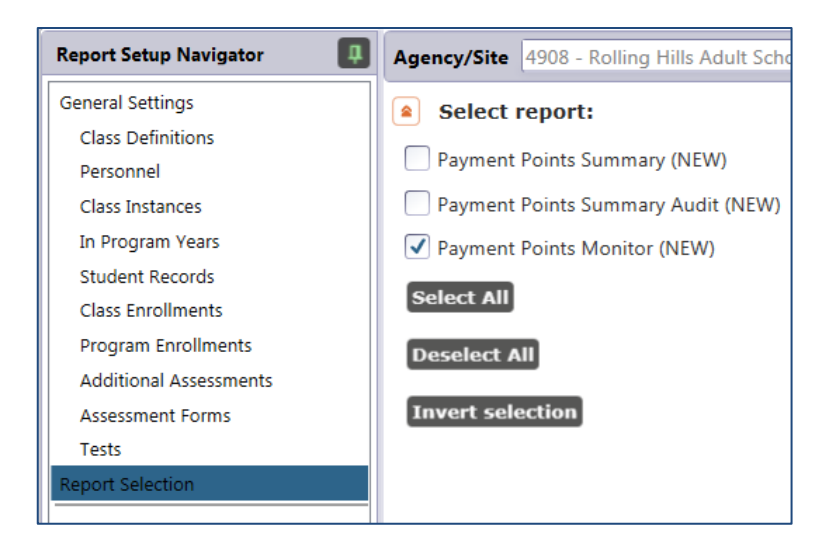

- 17. Click General Settings. In the main setup window there are two noteworthy checkboxes:
  - a. Show only learners with attainable PPs restricts the report only to students that have completed requirements to earn a payment point, but who are presently excluded for one of the drop reasons. If you want to run the PP Monitor for all students, you may want to verify that this box is unchecked.

Show only learners with attainable PPs:

b. **Break on Class** generates a class by class view of the report. This feature may be especially helpful when running the PP Monitor.

J

Break on Class:

18. The **Payment Points Monitor** provides a more detailed account of an agency's payment points, listing all outcomes for each student, as well as the specific assessments in the database that serve as each person's pretest and post-test for payment points purposes.

|                                       |                                                                                                    | eted                                                                                                    | 2                                                                                                    |                                                                                                    |                                                                 |                                                                                                    |                                                                                                    |                                                                                                    |                                                                                                    |                                                                                                    |                                                                                                    |                                                                                                    |                                                                                                    |                                                                                                    |                                                                                                    |                                                                                                    |                                                                                                    |                                                               |                                                                                                    |                                                                                                    |                                                                                                    |                                                                                                    |                                                                                                    |
|---------------------------------------|----------------------------------------------------------------------------------------------------|----------------------------------------------------------------------------------------------------|----------------------------------------------------------------------------------------------------|----------------------------------------------------------------------------------------------------|-----------------------------------------------------------------|----------------------------------------------------------------------------------------------------|----------------------------------------------------------------------------------------------------|----------------------------------------------------------------------------------------------------|----------------------------------------------------------------------------------------------------|----------------------------------------------------------------------------------------------------|----------------------------------------------------------------------------------------------------|----------------------------------------------------------------------------------------------------|----------------------------------------------------------------------------------------------------|----------------------------------------------------------------------------------------------------|----------------------------------------------------------------------------------------------------|----------------------------------------------------------------------------------------------------|----------------------------------------------------------------------------------------------------|---------------------------------------------------------------|----------------------------------------------------------------------------------------------------|----------------------------------------------------------------------------------------------------|----------------------------------------------------------------------------------------------------|----------------------------------------------------------------------------------------------------|----------------------------------------------------------------------------------------------------|
|                                       |                                                                                                    |                                                                                                    | Benchmarking Tests                                                                                                    |                                                                                                    |                                                                 |                                                                                                    |                                                                                                    | Bench                                                                                                    | marking                                                                                                    | Tests                                                                                                    |                                                                                                    |                                                                                                    |                                                                                                    |                                                                                                    |                                                                                                    |                                                                                                    |                                                                                                    |                                                               |                                                                                                    |                                                                                                    |                                                                                                    |                                                                                                    |                                                                                                    |
|                                       |                                                                                                    |                                                                                                    |                                                                                                    |                                                                                                    | 1                                                               | -                                                                                                    |                                                                                                    | -                                                                                                    |                                                                                                    |                                                                                                    |                                                                                                    | Pretes                                                                                                    | at                                                                                                    |                                                                                                    |                                                                                                    | Postte                                                                                                    | হা                                                                                                    |                                                               | 5004                                                                                                    | 6000                                                                                                    | H                                                                                                    | ours                                                                                                    |                                                                                                    |
|                                       | Instructional                                                                                                    | Ę                                                                                                    | Ndva                                                                                                    |                                                                                                    | HAN I                                                           | 2                                                                                                    | 焦                                                                                                    | 8                                                                                                    | 8                                                                                                    | Form                                                                                                    | Scor                                                                                                    |                                                                                                    | Site - Class                                                                                                    | Form                                                                                                    | Score                                                                                                    | Lovel                                                                                                    | Site - Class                                                                                                    | Gair                                                          | SOD1                                                                                                    | SOD2<br>Form                                                                                                    | u Î                                                                                                    | т                                                                                                    | n                                                                                                    |
| McGarnagle, Carey D                   | GED                                                                                                    | •                                                                                                    |                                                                                                    | •                                                                                                    |                                                                 |                                                                                                    |                                                                                                    |                                                                                                    |                                                                                                    | 037M                                                                                                    | 23                                                                                                    | 5 ASE L                                                                                                    | 1-3                                                                                                    | Comp                                                                                                    | eted                                                                                                    | Level                                                                                                    | 5112 - 61833                                                                                                    | Gam                                                           |                                                                                                    |                                                                                                    | 75                                                                                                    | 0                                                                                                    |                                                                                                    |
| Guzman, Elizabeth                     | ESL                                                                                                    |                                                                                                    |                                                                                                    |                                                                                                    |                                                                 |                                                                                                    |                                                                                                    | •                                                                                                    |                                                                                                    |                                                                                                    |                                                                                                    |                                                                                                    |                                                                                                    |                                                                                                    |                                                                                                    |                                                                                                    |                                                                                                    |                                                               | 046C                                                                                                    |                                                                                                    | 55                                                                                                    | 0                                                                                                    | 1                                                                                                    |
| River, Autumn                         | Basic Skills (ABE)                                                                                                    | •                                                                                                    | •                                                                                                    | +                                                                                                    | +                                                               | +                                                                                                    |                                                                                                    |                                                                                                    |                                                                                                    | 085R                                                                                                    | 22                                                                                                    | 5 ABE 4                                                                                                    | 1-1                                                                                                    | 086R                                                                                                    | 237                                                                                                    | ASE L                                                                                                    | 1-1                                                                                                    | 11                                                            |                                                                                                    |                                                                                                    | 39                                                                                                    | 0                                                                                                    | (                                                                                                    |
| Rivera, Socorro                       | ESL                                                                                                    | •                                                                                                    |                                                                                                    |                                                                                                    |                                                                 |                                                                                                    |                                                                                                    |                                                                                                    |                                                                                                    | 083R                                                                                                    | 21                                                                                                    | 5 ESL 5                                                                                                    | 6 - 003                                                                                                    | 084R                                                                                                    | 220                                                                                                    | ESL 5                                                                                                    | 6 - 003                                                                                                    | 5                                                             |                                                                                                    |                                                                                                    | 81                                                                                                    | 108                                                                                                    | (                                                                                                    |
| Montoya, Miguel                       | ESL                                                                                                    |                                                                                                    |                                                                                                    |                                                                                                    | 1                                                               |                                                                                                    |                                                                                                    | •                                                                                                    |                                                                                                    |                                                                                                    |                                                                                                    |                                                                                                    |                                                                                                    |                                                                                                    |                                                                                                    |                                                                                                    |                                                                                                    |                                                               | 046C                                                                                                    |                                                                                                    | 70                                                                                                    | 0                                                                                                    | (                                                                                                    |
| Salvador, Nina                        | ESL                                                                                                    | •                                                                                                    | •                                                                                                    |                                                                                                    |                                                                 |                                                                                                    |                                                                                                    |                                                                                                    |                                                                                                    | 082RX                                                                                                    | 20                                                                                                    | D ESL 3                                                                                                    | 11 - 110                                                                                                    | 081RX                                                                                                    | 204                                                                                                    | ESL 4                                                                                                    | 11 - 110                                                                                                    | 4                                                             |                                                                                                    |                                                                                                    | 176                                                                                                    | 0                                                                                                    | (                                                                                                    |
| Sufez, Ricky                          | ESL                                                                                                    | •                                                                                                    | •                                                                                                    |                                                                                                    | 1                                                               |                                                                                                    |                                                                                                    |                                                                                                    |                                                                                                    | 185R                                                                                                    | 22                                                                                                    | 5 ESL 6                                                                                                    | 11 - 111                                                                                                    | 187R                                                                                                    | 242                                                                                                    |                                                                                                    | 11 - 111                                                                                                    | 17                                                            |                                                                                                    |                                                                                                    | 85                                                                                                    | 0                                                                                                    | (                                                                                                    |
| Perez, Elvia                          | ESL                                                                                                    |                                                                                                    |                                                                                                    |                                                                                                    |                                                                 |                                                                                                    |                                                                                                    | •                                                                                                    | ٠                                                                                                    |                                                                                                    |                                                                                                    |                                                                                                    |                                                                                                    |                                                                                                    |                                                                                                    |                                                                                                    |                                                                                                    |                                                               | 028C                                                                                                    | 030C                                                                                                    | 0                                                                                                    | 10                                                                                                    | (                                                                                                    |
| Xu, Xing                              | ESL                                                                                                    |                                                                                                    |                                                                                                    |                                                                                                    |                                                                 |                                                                                                    |                                                                                                    | •                                                                                                    |                                                                                                    |                                                                                                    |                                                                                                    |                                                                                                    |                                                                                                    |                                                                                                    |                                                                                                    |                                                                                                    |                                                                                                    |                                                               | <del>001C</del>                                                                                                    |                                                                                                    | 50                                                                                                    | 0                                                                                                    | (                                                                                                    |
| Barak, Atsede                         | ESL                                                                                                    | •                                                                                                    | •                                                                                                    |                                                                                                    |                                                                 |                                                                                                    |                                                                                                    |                                                                                                    |                                                                                                    | 083R                                                                                                    | 20                                                                                                    | 9 ESL 4                                                                                                    | 6 - 003                                                                                                    | 084R                                                                                                    | 213                                                                                                    | ESL 5                                                                                                    | 6 - 003                                                                                                    | 4                                                             |                                                                                                    |                                                                                                    | 36                                                                                                    | 0                                                                                                    | (                                                                                                    |
| Groznik, Joe L                        | GED                                                                                                    |                                                                                                    | 1                                                                                                    | •                                                                                                    |                                                                 |                                                                                                    |                                                                                                    |                                                                                                    |                                                                                                    |                                                                                                    |                                                                                                    |                                                                                                    |                                                                                                    |                                                                                                    |                                                                                                    |                                                                                                    |                                                                                                    |                                                               |                                                                                                    |                                                                                                    | 0                                                                                                    | 0                                                                                                    |                                                                                                    |
| Aguilar, Lisa                         | ESL                                                                                                    |                                                                                                    |                                                                                                    |                                                                                                    |                                                                 |                                                                                                    |                                                                                                    | •                                                                                                    |                                                                                                    |                                                                                                    |                                                                                                    |                                                                                                    |                                                                                                    |                                                                                                    |                                                                                                    |                                                                                                    |                                                                                                    |                                                               | 028C                                                                                                    |                                                                                                    | 0                                                                                                    | 0                                                                                                    |                                                                                                    |
| Cork, Josh P                          | Basic Skills (ABE)                                                                                                    | •                                                                                                    |                                                                                                    |                                                                                                    |                                                                 |                                                                                                    |                                                                                                    |                                                                                                    |                                                                                                    | 035M                                                                                                    | 21                                                                                                    | 2 ABE 3                                                                                                    | 1 - 1                                                                                                    | 036M                                                                                                    | 220                                                                                                    | ABE 3                                                                                                    | 1 - 1                                                                                                    | 8                                                             |                                                                                                    |                                                                                                    | 0                                                                                                    | 0                                                                                                    | (                                                                                                    |
| F F F F F F F F F F F F F F F F F F F | AcGarmagie, Carey D<br>Suzman, Elizabeth<br>Iliver, Autumn<br>Ilivera, Socorro<br>Vlontoya, Miguel<br>ialvador, Nina<br>Livfaz, Ricky<br>Perez, Elvia<br>Ku, Xing<br>Barak, Atsede<br>Sroznik, Joe L<br>Aguilar, Lisa<br>Cork, Josh P | AlcGarmagle, Carey D         GED           Suzman, Elizabeth         ESL           Siver, Autumn         Basic Skills (ABE)           Nivera, Socorro         ESL           Viontoya, Miguel         ESL           Silvador, Nina         ESL           Jufez, Ricky         ESL           Verex, Elvia         ESL           Perez, Elvia         ESL           Sarak, Atsede         ESL           Sroznik, Joe L         GED           Aguilar, Lisa         ESL           Cork, Josh P         Basic Skills (ABE) | AlcGarnagle, Carey D     GED     *       Suzman, Elizabeth     ESL     *       Suzman, Elizabeth     ESL     *       Nivera, Socorro     ESL     *       Viontoya, Miguel     ESL     *       Jalvador, Nina     ESL     *       Videz, Ricky     ESL     *       Videz, Ricky     ESL     *       Perez, Elvia     ESL     *       Jarak, Atsede     ESL     *       Sroznik, Joe L     GED     Jaguilar, Lisa       Cork, Josh P     Basic Skills (ABE)     * | AlcGarnagle, Carey D GED 41<br>Suzman, Elizabeth ESL 4<br>Niver, Autumm Basic Skills (ABE) • •<br>Nivera, Socorro ESL • •<br>Natora, Miguel ESL •<br>Valtez, Ricky ESL •<br>Perez, Elvia ESL •<br>Sarak, Atsede ESL •<br>Sarak, Atsede ESL •<br>Sroznik, Joe L GED 4<br>Cork, Josh P Basic Skills (ABE) • | AlcGarnagle, Carey D GED ALL ALL ALL ALL ALL ALL ALL ALL ALL AL | AlcBarnagle, Carey U     GEU     Image: Carey U     GEU     Image: Carey U       Suzman, Elizabeth     ESL     Image: Carey U     Image: Carey U       Nivera, Socorro     ESL     Image: Carey U       Nivera, Socorro     ESL     Image: Carey U       Viontova, Miguel     ESL     Image: Carey U       Salvador, Nina     ESL     Image: Carey U       Viontova, Miguel     ESL     Image: Carey U       Salvador, Nina     ESL     Image: Carey U       Viontova, Miguel     ESL     Image: Carey U       Sarak, Atsede     ESL     Image: Carey U       Baroznik, Joe L     GED     Image: Carey U       Cork, Josh P     Basic Skills (ABE)     Image: Carey U | AlcGarnagle, Carey 0     GEU     Image: Carey 0     GEU     Image: Carey 0     Image: Carey 0       Suzman, Elizabeth     ESL     Image: Carey 0     State 1     Image: Carey 0     Image: Carey 0       Vier, Autumn     Basic Skills (ABE)     Image: Carey 0     State 1     Image: Carey 0     Image: Carey 0       Viera, Socorro     ESL     Image: Carey 0     Image: Carey 0     Image: Carey 0     Image: Carey 0       Viera, Nina     ESL     Image: Carey 0     Image: Carey 0     Image: Carey 0     Image: Carey 0       Viera, Ricky     ESL     Image: Carey 0     Image: Carey 0     Image: Carey 0     Image: Carey 0       Viera, Ricky     ESL     Image: Carey 0     Image: Carey 0     Image: Carey 0     Image: Carey 0       Viera, Ricky     ESL     Image: Carey 0     Image: Carey 0     Image: Carey 0     Image: Carey 0       Viera, Singer 0     Image: Carey 0     Image: Carey 0     Image: Carey 0     Image: Carey 0     Image: Carey 0       Viera, Singer 0     Image: Carey 0     Image: Carey 0     Image: Carey 0     Image: Carey 0     Image: Carey 0       Viera, Singer 0     Image: Carey 0     Image: Carey 0     Image: Carey 0     Image: Carey 0     Image: Carey 0       Viera, Singer 0     Image: Carey 0     Image: Carey 0     Image: Carey 0 | AlcGarnagle, Carey D     GED     •       Juzman, Elizabeth     ESL     •       Nivera, Socorro     ESL     •       Nivera, Socorro     ESL     •       Viontova, Miguel     ESL     •       Jalvador, Nina     ESL     •       Perez, Elvia     ESL     •       Jufez, Ricky     ESL     •       Perez, Elvia     ESL     •       Jarak, Atsede     ESL     •       Baroznik, Joe L     GED     •       Cork, Josh P     Basic Skills (ABE)     • | AlcGarnagle, Carey D     GED     •     •       Suzman, Elizabeth     ESL     •     •       Kiver, Autumn     Basic Skills (ABE)     •     •       Nera, Socorro     ESL     •     •       Vilvera, Socorro     ESL     •     •       Valvera, Socorro     ESL     •     •       Valvera, Sigued     ESL     •     •       Valvez, Ricky     ESL     •     •       Valvez, Kicky     ESL     •     •       Perez, Elvia     ESL     •     •       Sarak, Atsede     ESL     •     •       GeD     •     •     •       Squilar, Lisa     ESL     •     •       Cork, Josh P     Basic Skills (ABE)     •     • | AlcGarnagle, Carey D     GED     Image: Carey D     GED     Image: Carey D       Suzman, Elizabeth     ESL     Image: Carey D     Image: Carey D       Kiver, Autom     Basic Skills (ABE)     Image: Carey D       Kivera, Socorro     ESL     Image: Carey D       Viontova, Miguel     ESL     Image: Carey D       Valdez, Ricky     ESL     Image: Carey D       Vitez, Ricky     ESL     Image: Carey D       Valez, Ricky     ESL     Image: Carey D       Valez, Ricky     ESL     Image: Carey D       Valez, Ricky     ESL     Image: Carey D       Valez, Ricky     ESL     Image: Carey D       Sarak, Atsede     ESL     Image: Carey D       Gapular, Lica     ESL     Image: Carey D       Cork, Josh P     Basic Skills (ABE)     Image: Carey D | AlcGarnagle, Carey D         GED         -         -         -         -         -         -         -         -         -         -         -         -         -         -         -         -         -         -         -         -         -         -         -         -         -         -         -         -         -         -         -         -         -         -         -         -         -         -         -         -         -         -         -         -         -         -         -         -         -         -         -         -         -         -         -         -         -         -         -         -         -         -         -         -         -         -         -         -         -         -         -         -         -         -         -         -         -         -         -         -         -         -         -         -         -         -         -         -         -         -         -         -         -         -         -         -         -         -         -         -         -         -         -         - | AlcGarnagle, Carey D         GEU         -         -         -         -         -         -         -         -         -         -         -         -         -         -         -         -         -         -         -         -         -         -         -         -         -         -         -         -         -         -         -         -         -         -         -         -         -         -         -         -         -         -         -         -         -         -         -         -         -         -         -         -         -         -         -         -         -         -         -         -         -         -         -         -         -         -         -         -         -         -         -         -         -         -         -         -         -         -         -         -         -         -         -         -         -         -         -         -         -         -         -         -         -         -         -         -         -         -         -         -         -         -         -         - | AlcGarnagle, Carey D     GEU     -     -     03/M     25 ASE L       Suzman, Elizabeth     ESL     -     085R     226 ABE 4       Wiver, Automn     Basic Skills (ABE)     •     085R     226 ABE 4       Wiver, Socorro     ESL     •     085R     215 ESL 5       Valez, Nicky     ESL     •     082R     200 ESL 3       Valez, Ricky     ESL     •     •     082R     205 ESL 6       Perez, Elvia     ESL     •     •     •     •       Sarak, Atsede     ESL     •     •     083R     215 ESL 4       Sroznik, Joe L     GED     •     •     •     •       Gayllar, Lisa     ESL 5     •     •     •     • | AlcGarnagle, Carey D       GED       -       -       00/MI       20 ASE L       1 - 5         Suzman, Elizabeth       ESL       -       0       085R       226       ABE 4       1 - 1         Niver, Altzubeth       ESL       -       0       083R       215       ESL 5       6 - 003         Viontova, Miguel       ESL       -       0       083R       200       ESL 3       11 - 110         Vierz, Ricky       ESL       -       0       082RX       200       ESL 3       11 - 110         Vierz, Ricky       ESL       -       0       083R       220       ESL 3       11 - 110         Vierz, Kinda       ESL       -       0       185R       225       ESL 6       111 - 111         Perez, Elvia       ESL       -       0       0       0       -       -       -         Sinzerik, Joe L       GED       -       -       0       0       -       -       -       -       -       -       -       -       -       -       -       -       -       -       -       -       -       -       -       -       -       -       -       -       - <t< th=""><th>AlcGarragle, Carey D       GED       -       -       00/MI       24       ASE       1 - 5       compilities, compilities, ase of the compilities, ase of the compilitie</th><th>AlcGarnagle, Carey D       GED       -       -       03/M       230       ASE L       1 - 3       Complete         Suzman, Elizabeth       ESL       0       0       0       0       0       0       0       0       0       0       0       0       0       0       0       0       0       0       0       0       0       0       0       0       0       0       0       0       0       0       0       0       0       0       0       0       0       0       0       0       0       0       0       0       0       0       0       0       0       0       0       0       0       0       0       0       0       0       0       0       0       0       0       0       0       0       0       0       0       0       0       0       0       0       0       0       0       0       0       0       0       0       0       0       0       0       0       0       0       0       0       0       0       0       0       0       0       0       0       0       0       0       0       <td< th=""><th>AlcGarnagle, Carey D       GED       Image: Completed of the completed of the completed of th</th><th>AlcGarnagle, Carey D       GED          •         •         •</th><th>AlcGarnagle, Carey D       GED       I       I</th></td<><th>AcGarnagle, Carey D       GED       *       *       *       03/M       25 ASE L       1 - 3       Completed       04/A       04/A</th><th>AlcGarnagle, Carey D       GED       *       *       0       04/4       05/4       24       04/4       0       04/4       0       04/4       0       04/4       0       04/4       0       04/4       0       04/4       0       04/4       0       04/4       0       04/4       0       04/4       0       04/4       0       04/4       0       0       04/4       0       04/4       0       0       04/4       0       0       0       0       0       0       0       0       0       0       0       0       0       0       0       0       0       0       0       0       0       0       0       0       0       0       0       0       0       0       0       0       0       0       0       0       0       0       0       0       0       0       0       0       0       0       0       0       0       0       0       0       0       0       0       0       0       0       0       0       0       0       0       0       0       0       0       0       0       0       0       0       0       0</th><th>AlcGarnagle, Carey D       GED       I       I<th>AlcGarnagle, Carey D       GED       Image: Carey D       GED       Image: Carey D       GED       GED       Image: Carey D       GED       Image: Carey D       GED       Image: Carey D       GED       Image: Carey D       GED       GED       Image: Carey D       GED       Image: Carey D       GED       Image: Care</th></th></th></t<> | AlcGarragle, Carey D       GED       -       -       00/MI       24       ASE       1 - 5       compilities, compilities, ase of the compilities, ase of the compilitie | AlcGarnagle, Carey D       GED       -       -       03/M       230       ASE L       1 - 3       Complete         Suzman, Elizabeth       ESL       0       0       0       0       0       0       0       0       0       0       0       0       0       0       0       0       0       0       0       0       0       0       0       0       0       0       0       0       0       0       0       0       0       0       0       0       0       0       0       0       0       0       0       0       0       0       0       0       0       0       0       0       0       0       0       0       0       0       0       0       0       0       0       0       0       0       0       0       0       0       0       0       0       0       0       0       0       0       0       0       0       0       0       0       0       0       0       0       0       0       0       0       0       0       0       0       0       0       0       0       0       0       0 <td< th=""><th>AlcGarnagle, Carey D       GED       Image: Completed of the completed of the completed of th</th><th>AlcGarnagle, Carey D       GED          •         •         •</th><th>AlcGarnagle, Carey D       GED       I       I</th></td<> <th>AcGarnagle, Carey D       GED       *       *       *       03/M       25 ASE L       1 - 3       Completed       04/A       04/A</th> <th>AlcGarnagle, Carey D       GED       *       *       0       04/4       05/4       24       04/4       0       04/4       0       04/4       0       04/4       0       04/4       0       04/4       0       04/4       0       04/4       0       04/4       0       04/4       0       04/4       0       04/4       0       04/4       0       0       04/4       0       04/4       0       0       04/4       0       0       0       0       0       0       0       0       0       0       0       0       0       0       0       0       0       0       0       0       0       0       0       0       0       0       0       0       0       0       0       0       0       0       0       0       0       0       0       0       0       0       0       0       0       0       0       0       0       0       0       0       0       0       0       0       0       0       0       0       0       0       0       0       0       0       0       0       0       0       0       0       0       0</th> <th>AlcGarnagle, Carey D       GED       I       I<th>AlcGarnagle, Carey D       GED       Image: Carey D       GED       Image: Carey D       GED       GED       Image: Carey D       GED       Image: Carey D       GED       Image: Carey D       GED       Image: Carey D       GED       GED       Image: Carey D       GED       Image: Carey D       GED       Image: Care</th></th> | AlcGarnagle, Carey D       GED       Image: Completed of the completed of the completed of th | AlcGarnagle, Carey D       GED          •         •         • | AlcGarnagle, Carey D       GED       I       I | AcGarnagle, Carey D       GED       *       *       *       03/M       25 ASE L       1 - 3       Completed       04/A       04/A | AlcGarnagle, Carey D       GED       *       *       0       04/4       05/4       24       04/4       0       04/4       0       04/4       0       04/4       0       04/4       0       04/4       0       04/4       0       04/4       0       04/4       0       04/4       0       04/4       0       04/4       0       04/4       0       0       04/4       0       04/4       0       0       04/4       0       0       0       0       0       0       0       0       0       0       0       0       0       0       0       0       0       0       0       0       0       0       0       0       0       0       0       0       0       0       0       0       0       0       0       0       0       0       0       0       0       0       0       0       0       0       0       0       0       0       0       0       0       0       0       0       0       0       0       0       0       0       0       0       0       0       0       0       0       0       0       0       0       0 | AlcGarnagle, Carey D       GED       I       I <th>AlcGarnagle, Carey D       GED       Image: Carey D       GED       Image: Carey D       GED       GED       Image: Carey D       GED       Image: Carey D       GED       Image: Carey D       GED       Image: Carey D       GED       GED       Image: Carey D       GED       Image: Carey D       GED       Image: Care</th> | AlcGarnagle, Carey D       GED       Image: Carey D       GED       Image: Carey D       GED       GED       Image: Carey D       GED       Image: Carey D       GED       Image: Carey D       GED       Image: Carey D       GED       GED       Image: Carey D       GED       Image: Carey D       GED       Image: Care |

19. Drill down on any cell showing Student ID or Name to drill down to access information for a specific student. Right-click to access any of seven different listers and three reports displaying additional data for just that one student.

| Student   |               |
|-----------|---------------|
| 005208216 | Rick Williams |

20. Drill down or right-click *Instructional Program* to generate the Program Enrollments record for that one student.

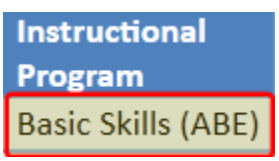

21. Drill down or right click any specific *Pre- or Post-test Score* to access the list of tests used to determine payment points attainment for that one student.

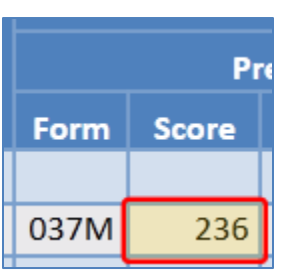

22. Drill down or right click the *Instructional Hours* totals to access that student's Class Record(s), where you can review more information about that student's attendance hours.

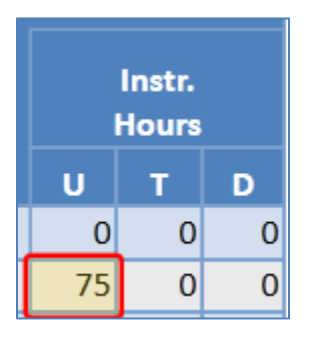

- 23. Drill down or right click any of the cells marked "Y" or "\*" to view more information about the earned payment point (when it is a Y) or potential payment point that was not earned (when an \*).
  - a. Selecting a cell for completing a level or advancing one or more levels drills down to the test lister for that listed student.

|               | Instructional<br>Program | Completed | Advanced |
|---------------|--------------------------|-----------|----------|
| Fortier, Lori | Basic Skills (ABE)       |           |          |
| Alcazar, Leo  | ESL                      |           |          |
| Good, Jenny B | ESL                      | Y         |          |
| Bouvier, Lee  | ESL                      |           |          |

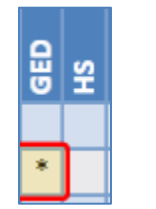

- b. Selecting a cell for *GED*, *HSD*, *or CAHSEE* drills down to the Student Records lister for that student.
- c. Selecting a cell for any of the EL Civics outcomes drills down to EL Civics assessments lister.

| SOD 1 | SOD 2 |
|-------|-------|
|       |       |
| Y     | Υ     |
| Y     |       |